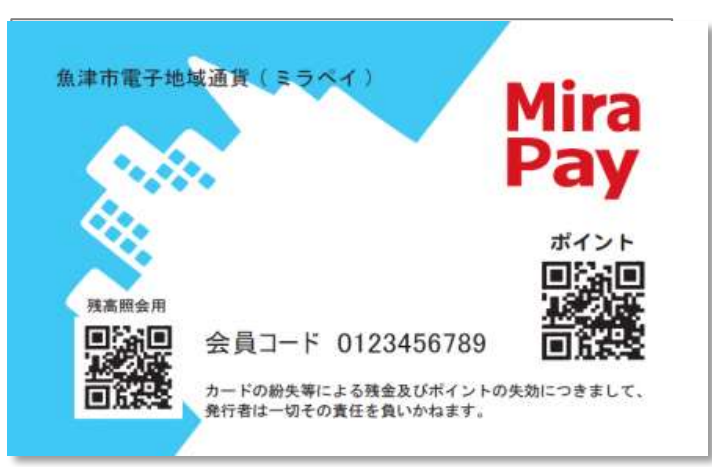

# MiraPay (ミラペイ) 利用者向けマニュアル

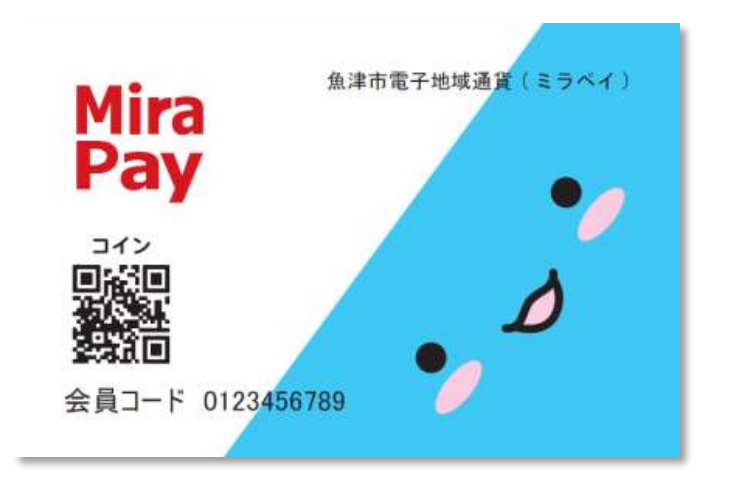

#### 00.MiraPay(ミラペイ)とは 事業概要

01.MiraPayポイントの申し込み・購入 02.MiraPayポイントの利用方法

03.MiraPayコインの購入方法
-03.1①カードの場合
-03.2②アプリの場合
04.MiraPayコインの利用方法
-04.1①カードの場合
-04.2②アプリの場合

05.MiraPay行政ポイントの付与06.行政ポイントの利用方法

07.ご利用店舗をさがす 08.ご利用残高を確認する 09.キャンセル処理について 10.お問い合わせ

#### 00.MiraPay (ミラペイ) とは

- ・ポイント ・電子マネー ・行政ポイント
- ・1」以小イント
- ・それぞれの概要

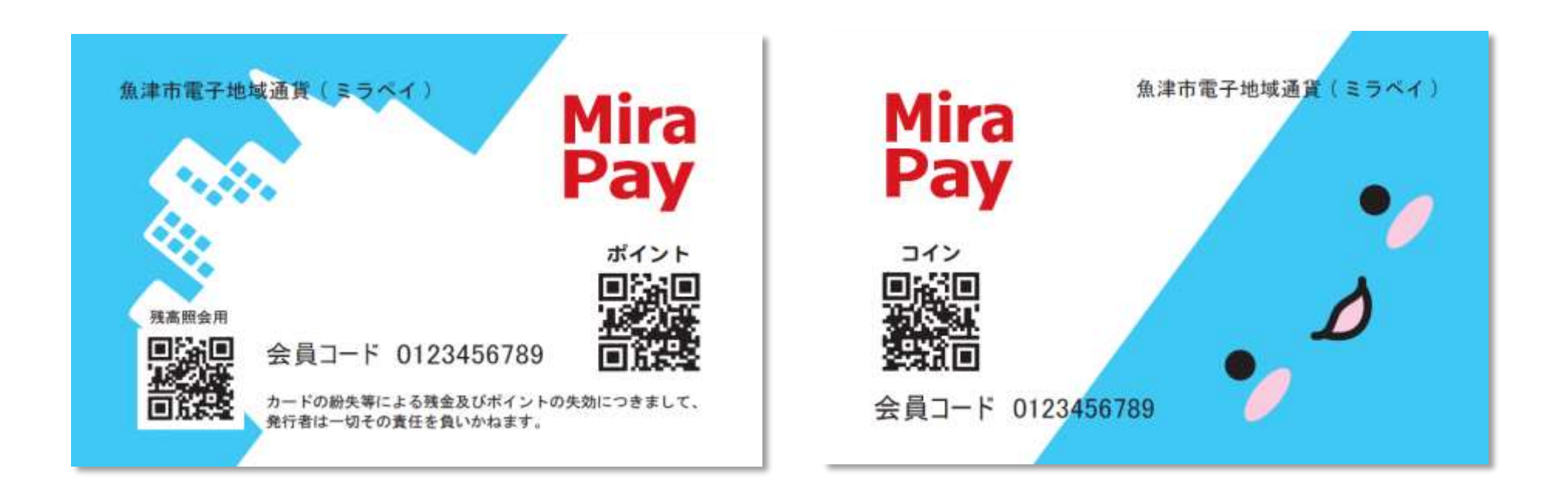

MiraPayポイントは事前申し込みが必要です。

### 01.MiraPayポイントの申し込み・購入

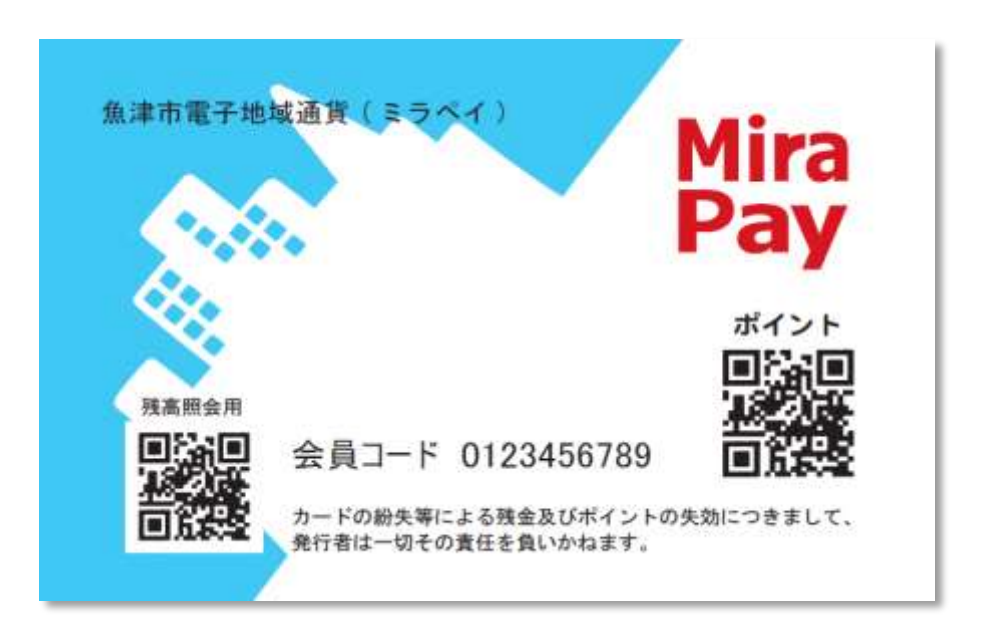

4

#### 01.MiraPayポイントの申し込み・購入

#### STEP①お申込み 申込書を郵送<u>(どこにありどこに郵送?)</u>

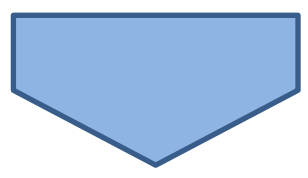

STEP26月下旬:当選発表(購入引換券を郵送)

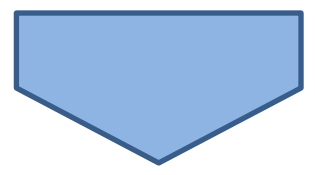

### STEP③カード購入(特設会場にて <u>どこ?</u>) 1セット13,000円、一人3セットまで

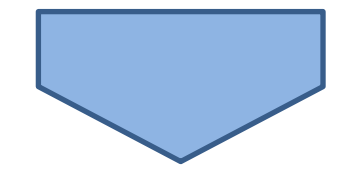

STEP④利用(利用方法は次のページから) 10,000円(一般事業所で利用可) 3,000円(応援事業所で利用可)

### 02.MiraPayポイントの利用方法

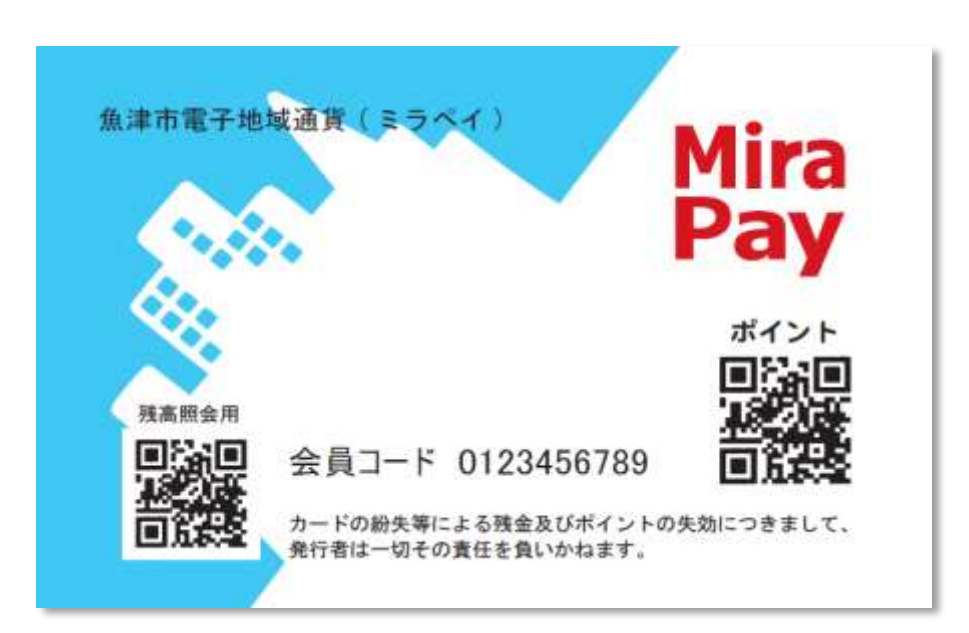

#### 02.MiraPayポイントの利用方法

1. カードの<u>ポイント</u> <u>QRコード</u>を提示しま す。
2. 取扱店舗の専用端 3. 利用金額を入力して 4. 決済完了です。 本からQRコードを読み もらい金額が正しいかど 取ってもらいます。
うか確認します。

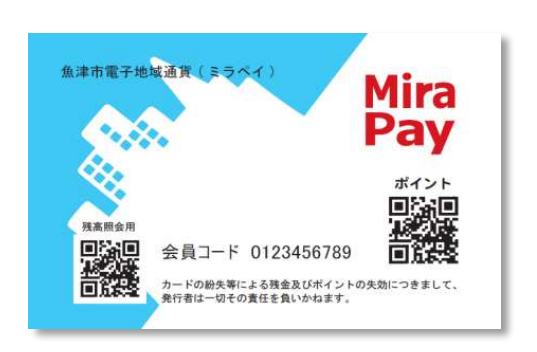

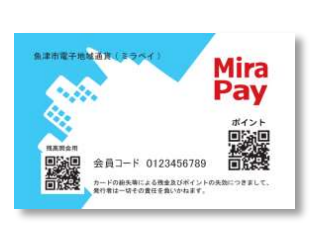

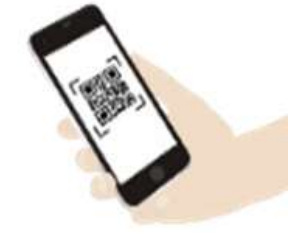

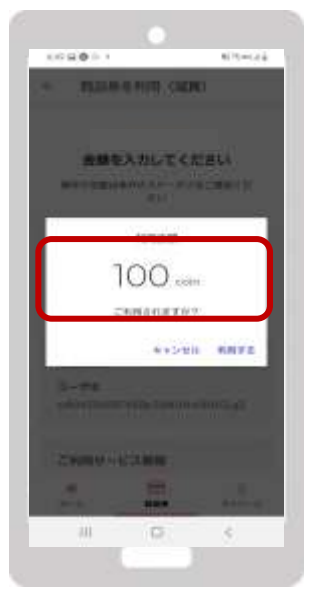

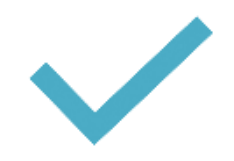

### 03.MiraPayコインの購入方法

①カードの場合

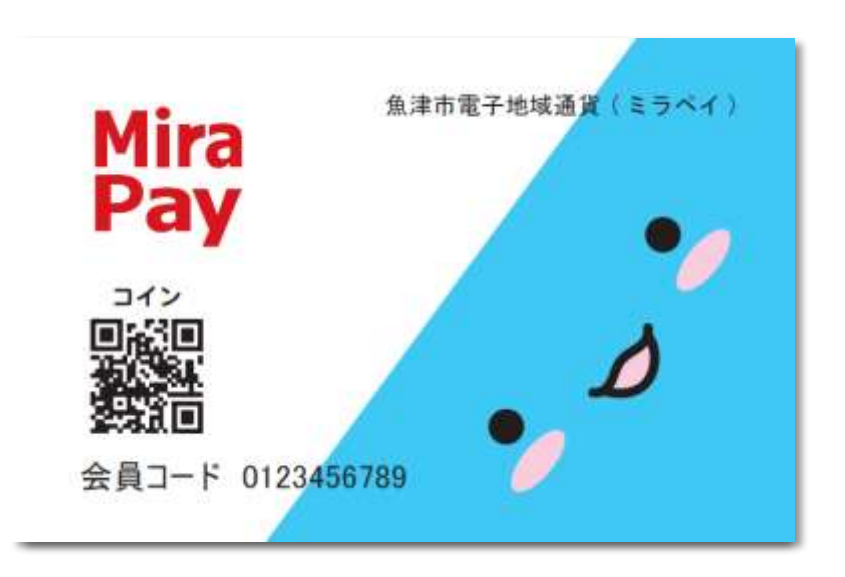

②アプリの場合

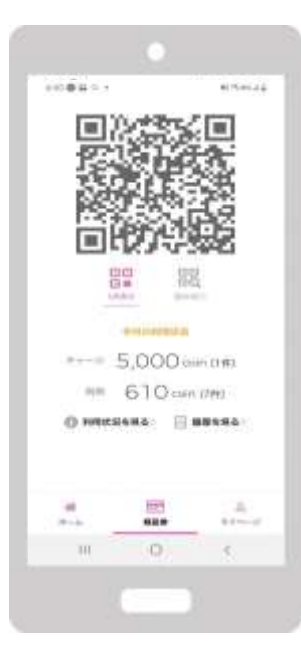

#### 03-1 MiraPayコインの購入方法 ①カードの場合

MiraPayコイン開始時のチャージは加盟店の店頭で販売します。

1. カードのコイン 2. 取扱店舗の専用端末 3. チャージ金額を確認 4. 購入完了です。 QRコードを提示しま からQRコードを読み取っ し、現金と引き換えます。 す。 てもらいます。

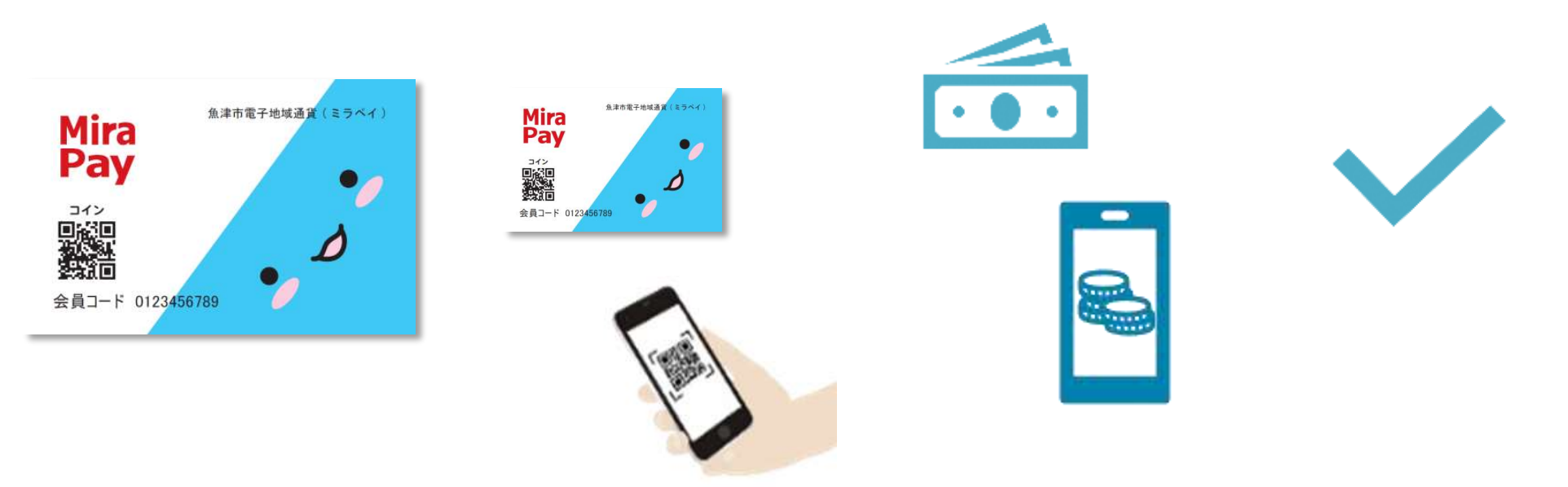

03-2 MiraPayコインの購入方法 ②アプリの場合

MiraPayコイン開始時のチャージは加盟店の店頭で販売します。

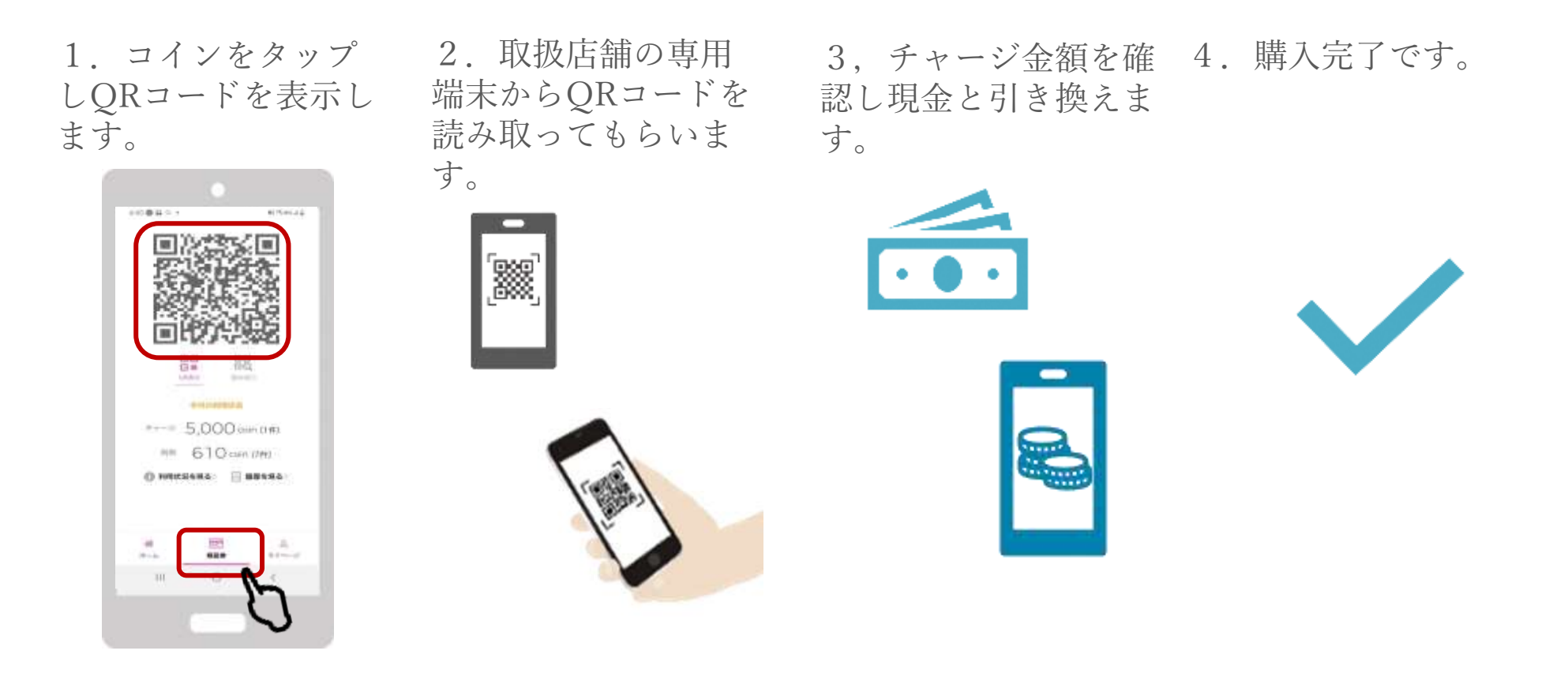

### 04.MiraPayコインの利用方法

①カードの場合

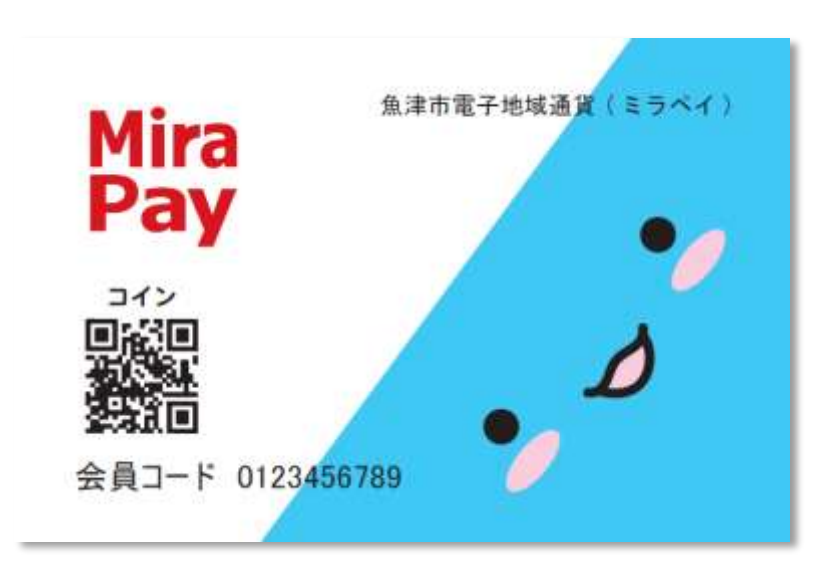

②アプリの場合

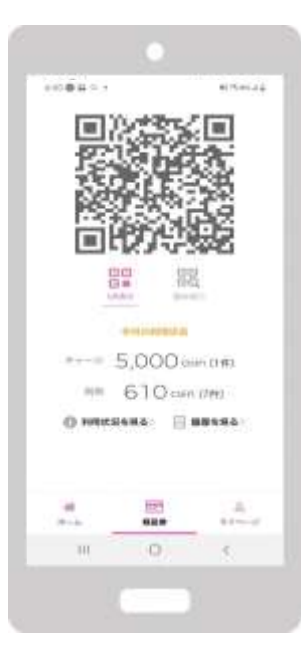

#### 04-1 MiraPayコインの利用方法 ①カードの場合

<u>QRコード</u>を提示しま 末からQRコードを読み もらい金額が正しいかど す。 取ってもらいます。 うか確認します。

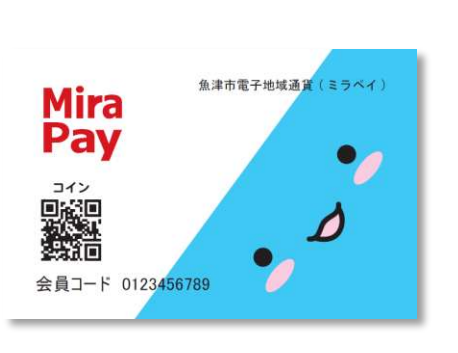

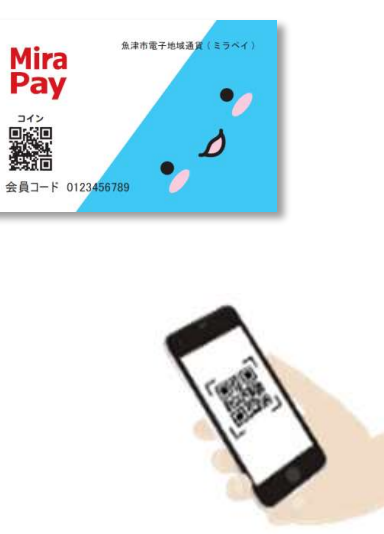

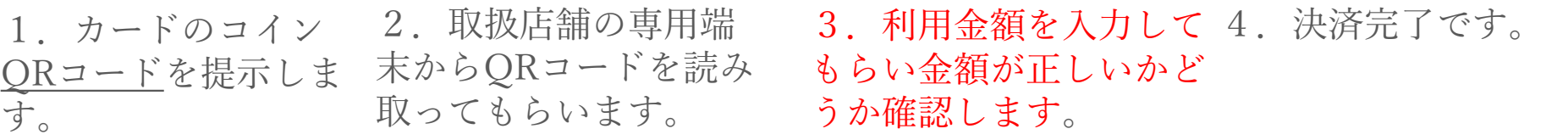

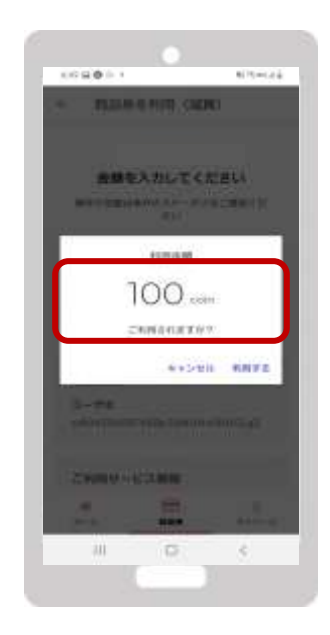

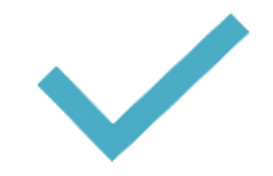

#### 04-2 MiraPayコイン利用方法 ②アプリの場合

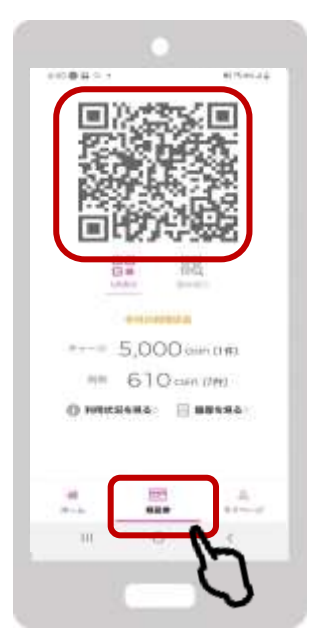

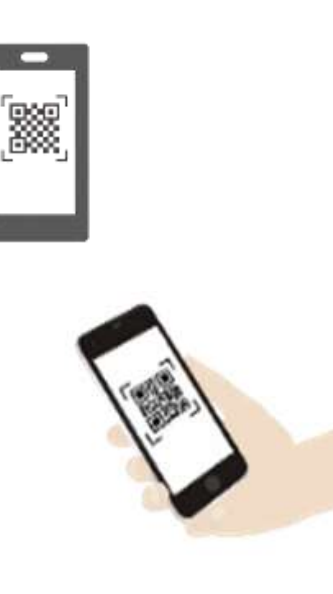

1. コインをタップ 2. 加盟店の専用端 3. 利用金額を入力して 4. 決済完了です。 しQRコードを表示し 末からQRコードを読 もらい金額が正しいかど ます。 み取ってもらいます。 うか確認します。

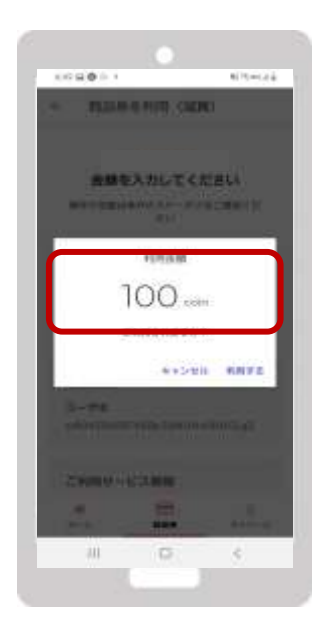

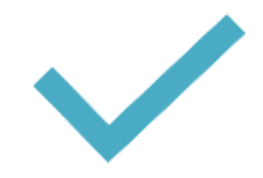

### 05.MiraPay行政ポイントの付与

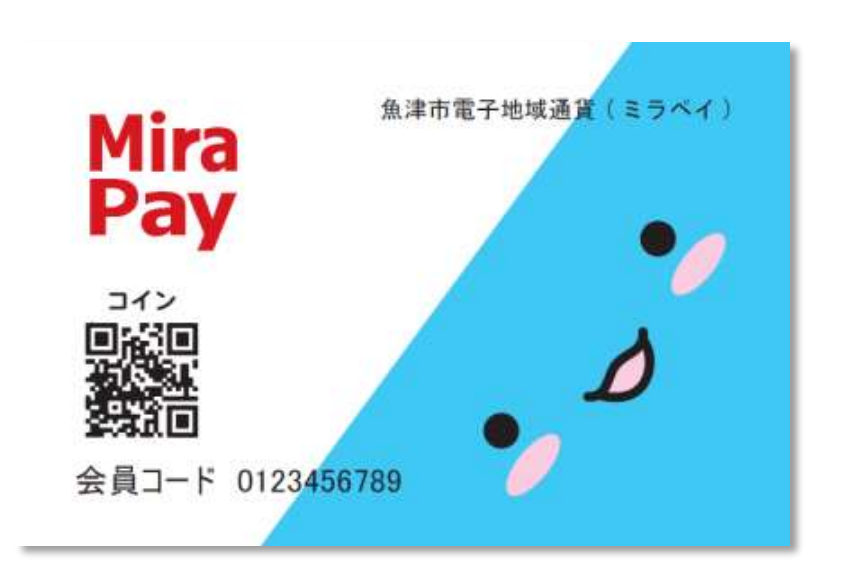

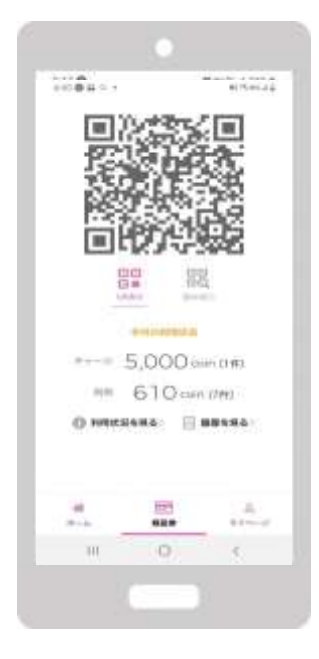

05.行政ポイントの付与

#### 9月から開始予定です。行政ポイントはMiraPayコイン分に付与されます。

### 06.行政ポイントの利用方法

#### ①カードの場合

#### ②アプリの場合

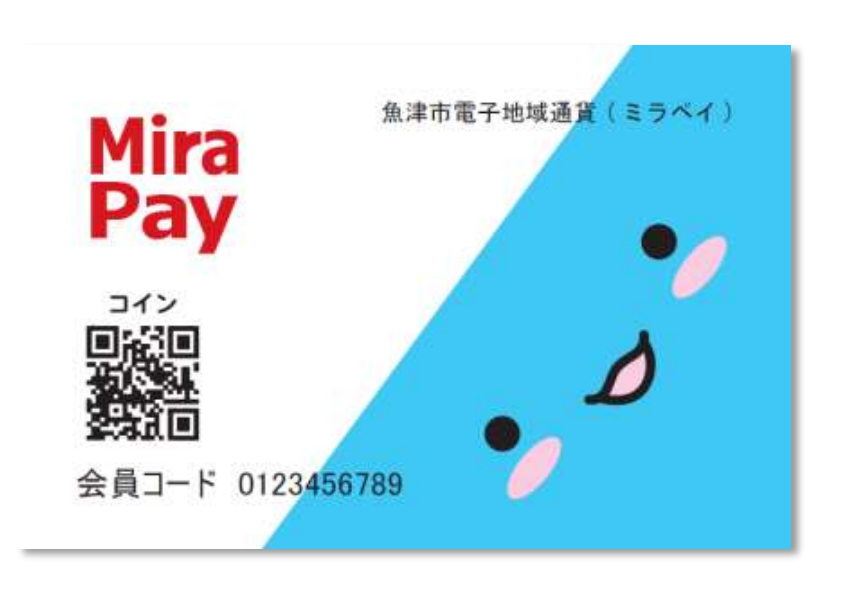

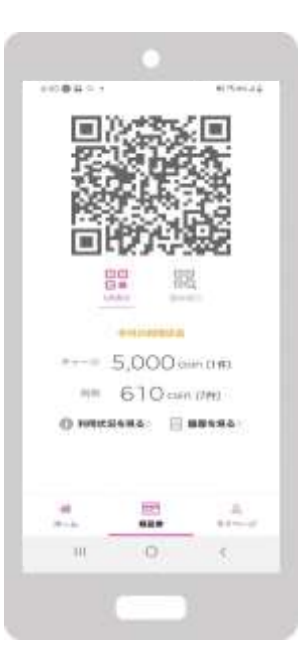

06.行政ポイントの利用

### MiraPayコインの利用方法と同様です。

#### 07.ご利用店舗をさがす

#### 08.ご利用残高を確認する

履歴確認用QRコードを読み取り、専用ページ内で確認することができます。

ホで読み取ります。

1. カードの履歴確 認用QRコードをスマ コードを入力しログインしま す。

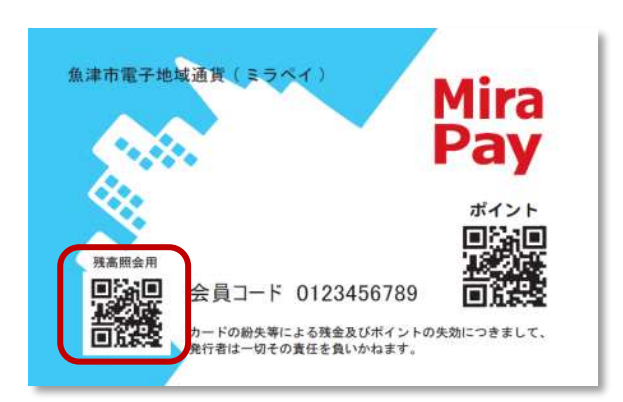

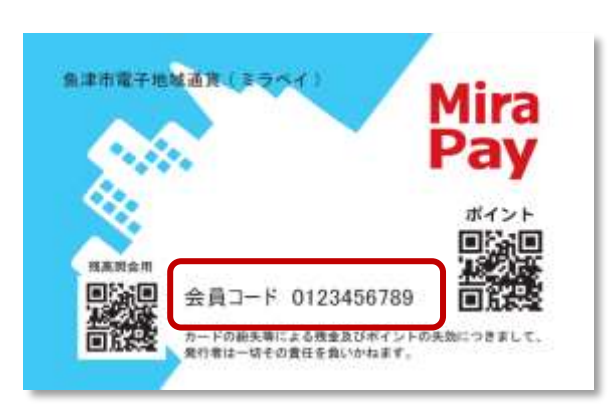

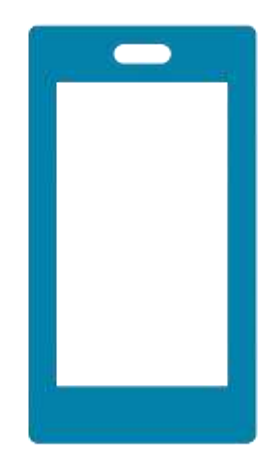

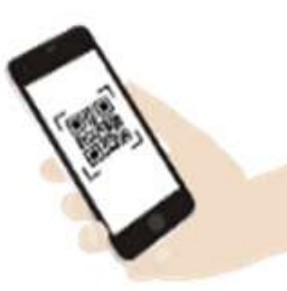

#### 09.キャンセル処理について

加盟店の専用端末からキャンセル手続きをしてもらいます。

※締め日を超えたご利用の取消はできません。

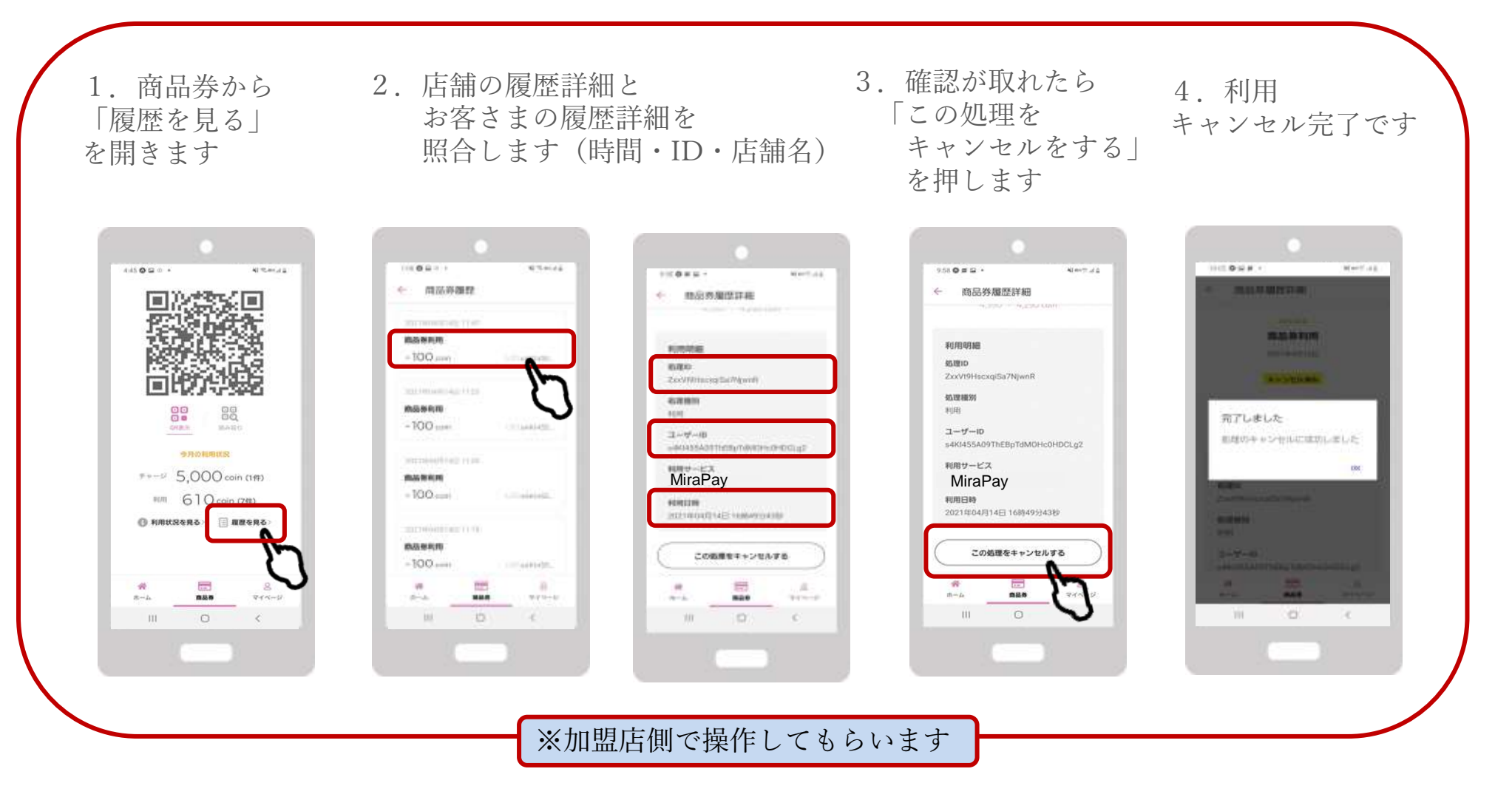

### 14.お問い合わせ

## 魚津市 商工観光課 TEL: **€** <u>0765-23-6195</u> FAX: <u>0765-23-1060</u> E-mail: <u>syokokanko@city.uozu.lg.jp</u>

21